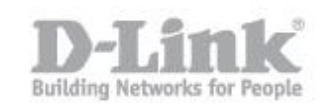

Paso 1 – Acceda a la configuración del DWC-1000, Lo primero es crear los grupos de usuarios que accederán a la controladora. Diríjase a **Advanced > Users > Groups** 

Luego haga click en Add para agregar un nuevo grupo

| Product Page: DWC-1000 |                                   |                                    |                                      | Hardware Version: A | 1 Firmware Version: 4.2.0.6_WW                                        |
|------------------------|-----------------------------------|------------------------------------|--------------------------------------|---------------------|-----------------------------------------------------------------------|
| D-Li1                  | <b>1k</b>                         |                                    |                                      |                     |                                                                       |
| DWC-1000               | SETUP                             | ADVANCED                           | TOOLS                                | STATUS              | HELP                                                                  |
| Global 🕨               |                                   |                                    |                                      |                     | Helpful Hints                                                         |
| Peer Controllers       | GROUPS                            |                                    |                                      | LOGOUT              | Login policies, Policies by Browser<br>and Policies by IP can only be |
| AP Profile             | This page shows the list of added | groups to the router. The user car | add, delete and edit the groups also |                     | configured for groups having<br>sslvpn privileges.                    |
| SSIDs                  | List of Groups                    |                                    |                                      |                     | More                                                                  |
| WIDS Security          | Group                             |                                    | Description                          |                     |                                                                       |
| Client                 | ADMIN                             |                                    | Admin Group                          |                     |                                                                       |
| WDS Configuration      | GUEST                             |                                    | Guest Group                          |                     |                                                                       |
| IPv6 ►                 |                                   | Edit Del                           | ete Add                              |                     |                                                                       |
| Routing >              | _                                 |                                    |                                      | _                   |                                                                       |
| Certificates           | L                                 | ogin Policies Policies By          | Policies By IP                       |                     |                                                                       |
| Users D                |                                   |                                    |                                      |                     |                                                                       |
| IP/MAC Binding         |                                   |                                    |                                      |                     |                                                                       |
| Switch Settings        |                                   |                                    |                                      |                     |                                                                       |
| WIRELESS CO            | NTROLLER                          |                                    |                                      |                     |                                                                       |

Paso 2 – En el apartado **Group Name** escriba un nombre para el grupo y luego marque la opción **Front Desk User** 

\* esta opción le permitirá luego crear un usuario que pueda gestionar las cuentas temporales, sin tener que acceder a la configuración del DWC-1000

| Product Page: DWC-1000 |                                    |                                   |                                | Hardware Version: A | 1 Firmware Version: 4.2.0.6_WW                            |
|------------------------|------------------------------------|-----------------------------------|--------------------------------|---------------------|-----------------------------------------------------------|
|                        |                                    |                                   |                                |                     |                                                           |
|                        |                                    |                                   |                                |                     |                                                           |
|                        |                                    |                                   |                                |                     |                                                           |
| DWC-1000               | SETUP                              | ADVANCED                          | TOOLS                          | STATUS              | HELP                                                      |
| Global 🔸               |                                    |                                   |                                |                     | Helpful Hints                                             |
| Peer Controllers       | GROUP CONFIGURATION                |                                   |                                | LOGOUT              | Do you know that you can<br>associate multiple users to a |
| AP Profile             | This page allows user to add a new | user group. Once this group is ad | ded, a user can then add syste | m users to it.      | single group.                                             |
| SSIDs                  | Save Settings Dor                  | 't Save Settings                  |                                |                     | riore                                                     |
| WIDS Security          | Course Configuration               |                                   |                                |                     |                                                           |
| Client                 | Group Configuration                | -                                 |                                |                     |                                                           |
| WDS Configuration      | Group Name:                        | Test_                             | portal                         |                     |                                                           |
| IPv6                   | Description:                       | test                              |                                |                     |                                                           |
| Routing >              | User Type                          |                                   |                                |                     |                                                           |
| Certificates           | Admin:                             |                                   |                                |                     |                                                           |
| Users D                | Guest User (readonly):             |                                   |                                |                     |                                                           |
| IP/MAC Binding         | Captive Portal User:               |                                   |                                |                     |                                                           |
| Switch Settings        | Front Desk User                    |                                   |                                |                     |                                                           |
|                        | Idle Timeout:                      | 10                                | (Minutes)                      |                     |                                                           |
| WIRELESS CO            | NTROLLER                           |                                   |                                |                     |                                                           |

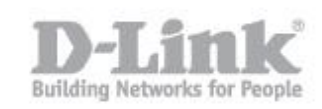

Paso 3 – Luego se debe crear el usuario administrador de las cuentas para el portal captivo para esto diríjase a **Advanced > Users > Users** 

haga click en Add para agregar un nuevo Usuario

| Product Page: DWC-1000 |                                  |                           |                        |              |                                       | Hardware Version: A           | 1 Firmware Version: 4.2.0.6_WW                                  |  |  |
|------------------------|----------------------------------|---------------------------|------------------------|--------------|---------------------------------------|-------------------------------|-----------------------------------------------------------------|--|--|
| D-Li                   | n <b>k</b> °                     |                           |                        |              |                                       |                               |                                                                 |  |  |
| DWC-1000               |                                  | SETUP                     | ADVANCE                | D            | TOOLS                                 | STATUS                        | HELP                                                            |  |  |
| Global •               |                                  |                           |                        |              |                                       |                               | Helpful Hints                                                   |  |  |
| Peer Controllers       | USERS                            |                           |                        |              |                                       | LOGOUT                        | Authentication of the users<br>(IPsec, SSL VPN, or GUI) is done |  |  |
| AP Profile             | This page sho<br>setting policie | ows a list of available u | users in the system. A | user can ado | d, delete and edit the users also. Th | nis page can also be used for | by the router using either a local<br>database on the router or |  |  |
| SSIDs                  | becomy pointe                    |                           |                        |              |                                       |                               |                                                                 |  |  |
| WIDS Security          | List of User                     | s                         |                        |              |                                       |                               | browser, IP address of the host,                                |  |  |
| Client                 |                                  | User Name                 | Group                  |              | Login Statu                           | 5                             | to the router's GUI in addition to                              |  |  |
| WDS Configuration      |                                  | admin                     | ADMIN                  |              | Enabled (LAN) Enabled                 | (OPTION)                      | More                                                            |  |  |
| IPv6 ►                 |                                  | guest                     | GUEST                  |              | Disabled (LAN) Disabled               | (OPTION)                      |                                                                 |  |  |
| Routing +              |                                  |                           | Edit                   | Dele         | te Add                                |                               |                                                                 |  |  |
| Certificates           |                                  |                           |                        |              |                                       |                               |                                                                 |  |  |
| Users D                |                                  |                           |                        |              |                                       |                               |                                                                 |  |  |
| IP/MAC Binding         |                                  |                           |                        |              |                                       |                               |                                                                 |  |  |
| Switch Settings        |                                  |                           |                        |              |                                       |                               |                                                                 |  |  |
| WIRELESS CO            | NTROLLI                          | ER                        |                        |              |                                       |                               |                                                                 |  |  |

Paso 4 – Cree el usuario, agregando el nombre de usuario que desee utilizar, en el apartado de **Select Group** seleccione el grupo creado anteriormente y en **Password** escriba una contraseña para el usuario

| Product Page: DWC-1000 |                                    |                                                                                                    |            | Hardware Version: A | 1 Firmware Version: 4.2.0.6_WW                                        |
|------------------------|------------------------------------|----------------------------------------------------------------------------------------------------|------------|---------------------|-----------------------------------------------------------------------|
| D-Lit                  | <b>1k</b>                          |                                                                                                    |            |                     |                                                                       |
| DWC-1000               | SETUP                              | ADVANCED                                                                                                    | TOOLS      | STATUS              | HELP                                                                  |
| Global 🕨               |                                    |                                                                                                    |            |                     | Helpful Hints                                                         |
| Peer Controllers       | USERS CONFIGURATION                |                                                                                                    |            | LOGOUT              | If an user is added to a group<br>that has more than one privilege,   |
| AP Profile             | This page allows a user to add new | system users.                                                                                                    |            |                     | one requiring authentication from<br>the local database and the other |
| SSIDs                  | Save Settings Do                   | from some remote database like<br>RADIUS, a valid password needs<br>to be provided. However the<br>local password will only be used |            |                     |                                                                       |
| WIDS Security          |                                    |                                                                                                    |            |                     |                                                                       |
| Client                 | Users Configuration                |                                                                                                    |            |                     | authentication from the local                                         |
| WDS Configuration      | User Name:                         | use                                                                                                    | r_test     |                     | has chosen remote                                                     |
| IPv6 ►                 | First Name:                        | usu                                                                                                    | ario       |                     | credentials will be used and not<br>the local ones.                   |
| Routing >              | Last Name:                         | port                                                                                                    | a          |                     | More                                                                  |
| Certificates           | Select Group:                      | Tes                                                                                                    | t_portal ▼ |                     |                                                                       |
| Users D                | MultiLogin :                       |                                                                                                    |            |                     |                                                                       |
| IP/MAC Binding         | Password:                          |                                                                                                    | •          |                     |                                                                       |
| Switch Settings        | Confirm Password:                  | ••••                                                                                                    | •          |                     |                                                                       |
| WIRELESS COI           | NTROLLER                           |                                                                                                    |            |                     |                                                                       |

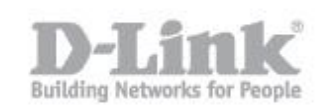

Paso 5 – El paso siguiente es configurar los perfiles de usuarios, para esto diríjase a **Setup > Captive Portal > Billing Profile** para configurar la forma que se gestionaran las cuentas de los usuarios

Haga click en el botón **add** para agregar un perfil

| Product Page: DWC-1000      |                                   |                                          |                                    | Hardware Version: A   | 1 Firmware Version: 4.2.0.6_WW                                    |
|-----------------------------|-----------------------------------|------------------------------------------|------------------------------------|-----------------------|-------------------------------------------------------------------|
| D-Li1                       | <b>1k</b>                         |                                          |                                    |                       |                                                                   |
| DWC-1000                    | SETUP                             | ADVANCED                                 | TOOLS                              | STATUS                | HELP                                                              |
| Wizard +                    |                                   |                                          |                                    |                       | Helpful Hints                                                     |
| WLAN Global Settings        | BILLING PROFILES                  |                                          |                                    | LOGOUT                | Frontdesk User uses billing<br>profiles created here to generate  |
| AP Management               | This page shows a list of availab | le biling profiles for temporary Captive | Portal Users. We can add, delete a | and edit the profiles | user for respective profiles. All<br>configured properties of the |
| WLAN Visualization 🕨        | List of Billing Profiles          |                                          |                                    |                       | created.Using this page we can                                    |
| Option Port Settings 🕨      | Name                              | Billing Status                           |                                    | Description           | More                                                              |
| Network Settings            |                                   | Edit                                     | te Add                             |                       |                                                                   |
| QoS 🕨                       |                                   | 2 dit bolo                               |                                    |                       |                                                                   |
| GVRP                        |                                   |                                          |                                    |                       |                                                                   |
| Captive Portal              |                                   |                                          |                                    |                       |                                                                   |
| External<br>Authentications |                                   |                                          |                                    |                       |                                                                   |
| VLAN Settings               |                                   |                                          |                                    |                       |                                                                   |
| USB Settings                |                                   |                                          |                                    |                       |                                                                   |
| WIRELESS CO                 | NTROLLER                          |                                          |                                    |                       |                                                                   |

Paso 6 – A continuación puede crear diferentes tipos de perfiles de usuarios según lo que necesite.

Estos pueden ser límite de duración o por uso.

• Por límite de duración:

Debe activar la opción de Valid with Begin and End time

**Start while account created**: puede indicar el tiempo de duración desde que se crea el usuario.

**Start while account login**: puede indicar el tiempo de duración desde que el usuario ha ingresado con su cuenta.

Begin From: Puede indicar una fecha determinada para el uso de los usuarios.

## Configuración de portal captivo en DWC-1000 con cuentas temporales

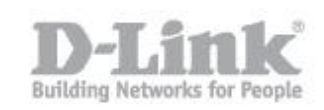

• Por límite de uso:

**Maximum Usage Time**: puede indicar un tiempo de duración de uso del usuario. (el tiempo de desconexión, no cuenta)

**Maximum Usage Traffic:** puede indicar un máximo de tráfico de datos que el usuario puede utilizar

\*Para el ejemplo crearemos tres perfiles llamados Tiempo, Fecha y Uso

Perfil tiempo:

| BILLING PROFILE                                                               |                                |                     |    |           | LOGOUT         |
|-------------------------------------------------------------------------------|--------------------------------|---------------------|----|-----------|----------------|
| This page allows us to create new billing pro Save Settings Don't Save        | file for temporary<br>Settings | Captive Portal user |    |           |                |
| Profile Details                                                               |                                |                     |    |           |                |
| Profile Name:                                                                 |                                | Tiempo              |    |           |                |
| Profile Description:                                                          |                                | tiempo              |    |           |                |
| Allow Multiple Login:                                                         |                                |                     |    |           |                |
| Allow customized account on Front Desk:                                       |                                |                     |    |           |                |
| Allow batch generation on Front Desk:                                         |                                |                     |    |           |                |
| Session Idle Timeout:                                                         |                                | 10                  |    | (Minutes) |                |
| Show alert messsage on login page while rest<br>of usage time/traffic under : |                                | 0                   |    | Hour V    |                |
| Basic limit by duration                                                       |                                |                     |    |           |                |
| Valid with Begin and End time:                                                | •                              |                     |    |           |                |
| Valid Begin:                                                                  | Start whi                      | le account created  | 2  |           | Hours V        |
|                                                                               | Start whi                      | le account login    |    |           | Hours <b>T</b> |
|                                                                               | Begin Fro                      | m                   |    |           |                |
| Allow Frontdesk to Modify<br>Duration                                         |                                |                     |    |           |                |
| Basic limit by usage                                                          |                                |                     |    |           |                |
| Maximum Usage Time:                                                           |                                |                     | Ho | urs 🔻     |                |
| Maximum Usage Traffic:                                                        |                                |                     | MB | 3         |                |
| Allow Frontdesk to Modify Usage                                               |                                |                     |    |           |                |

| Perfil L | lso: |
|----------|------|
|----------|------|

| BILLING PROFILE                                                               |                    |                     |    |           | LOGOUT         |
|-------------------------------------------------------------------------------|--------------------|---------------------|----|-----------|----------------|
| This page allows us to create new billing pro                                 | file for temporary | Captive Portal user |    |           |                |
| Save Settings Don't Sav                                                       | e Settings         |                     |    |           |                |
| Profile Details                                                               |                    |                     |    |           |                |
| Profile Name:                                                                 |                    | Uso                 |    | ]         |                |
| Profile Description:                                                          |                    | uso                 |    | ]         |                |
| Allow Multiple Login:                                                         |                    |                     |    |           |                |
| Allow customized account on Fro                                               | ont Desk:          |                     |    |           |                |
| Allow batch generation on Front Desk:                                         |                    |                     |    |           |                |
| Session Idle Timeout:                                                         |                    | 10                  |    | (Minutes) |                |
| Show alert messsage on login page while rest<br>of usage time/traffic under : |                    | 0                   |    | Hour V    |                |
| Basic limit by duration                                                       |                    |                     |    |           |                |
| Valid with Begin and End time:                                                |                    |                     |    |           |                |
| Valid Begin:                                                                  | Start whi          | le account created  |    |           | Hours <b>T</b> |
|                                                                               | Start whi          | le account login    |    |           | Hours <b>T</b> |
|                                                                               | Begin Fro          | m                   |    |           | I              |
| Allow Frontdesk to Modify<br>Duration                                         |                    |                     |    |           |                |
| Basic limit by usage                                                          |                    |                     |    |           |                |
| Maximum Usage Time:                                                           |                    |                     | Но | urs 🔻     |                |
| Maximum Usage Traffic:                                                        |                    | 20                  | ME | 3 ▼       |                |
| Allow Frontdesk to Modify Usage                                               | •                  |                     |    |           |                |

## Configuración de portal captivo en DWC-1000 con cuentas temporales

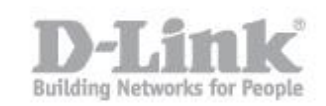

## Perfil Fecha:

| BILLING PROFILE                                                    |                    |                     |         |               | LOGOUT         |
|--------------------------------------------------------------------|--------------------|---------------------|---------|---------------|----------------|
| This page allows us to create new billing pro-                     | file for temporary | Captive Portal user |         |               |                |
| Save Settings Don't Save                                           | Settings           |                     |         |               |                |
|                                                                    |                    |                     |         |               |                |
| Profile Details                                                    |                    |                     |         |               |                |
| Profile Name:                                                      |                    | Fecha               |         | ]             |                |
| Profile Description:                                               |                    | fecha               |         | ]             |                |
| Allow Multiple Login:                                              |                    |                     |         |               |                |
| Allow customized account on Front Desk:                            |                    |                     |         |               |                |
| Allow batch generation on Front Desk:                              |                    |                     |         |               |                |
| Session Idle Timeout:                                              |                    | 10                  |         | (Minutes)     |                |
| Show alert messsage on login part<br>of usage time/traffic under : | ge while rest      | 0                   |         | Hour <b>v</b> |                |
| Basic limit by duration                                            |                    |                     |         |               |                |
| Valid with Begin and End time:                                     |                    |                     |         |               |                |
| Valid Begin:                                                       | Start whi          | le account created  |         |               | Hours <b>T</b> |
|                                                                    | Start while        | le account login    |         |               | Hours <b>V</b> |
|                                                                    | Begin Fro          | m                   | 04/04/2 | 2014 07:00    |                |
| Allow Frontdesk to Modify<br>Duration                              |                    |                     |         |               |                |
| Basic limit by usage                                               |                    |                     |         |               |                |
| Maximum Usage Time:                                                |                    |                     | Но      | urs 🔻         |                |
| Maximum Usage Traffic:                                             |                    |                     | MB      | ×             |                |
| Allow Frontdesk to Modify Usage                                    |                    |                     |         |               |                |

Paso 7 – En el siguiente podrá configurar la página del portal captivo para esto diríjase a **Setup > Captive Portal Setup** 

Puede crear un perfil de portal captivo presionando el botón **Add** o editar uno de los perfiles existentes.

| Product Page: DWC-1000      |                                      |                                      |                     | Hardware Version: A | 1 Firmware Version: 4.2.0.6_WW                                       |
|-----------------------------|--------------------------------------|--------------------------------------|---------------------|---------------------|----------------------------------------------------------------------|
| D-Lit                       | 1 <b>k</b>                           | _                                    |                     |                     |                                                                      |
| DWC-1000                    | SETUP                                | ADVANCED                             | TOOLS               | STATUS              | HELP                                                                 |
| Wizard 🕨                    |                                      |                                      |                     |                     | Helpful Hints                                                        |
| WLAN Global Settings        | CAPTIVE PORTAL PROFILE               |                                      |                     | LOGOUT              | Captive portal login page display<br>can be altered by modifying the |
| AP Management 🕨             | Captive Portal Login page is used fo | r authentication on Captive Portal e | enabled interfaces. |                     | settings available here.                                             |
| WLAN Visualization 🕨        | List of Available Profiles           |                                      |                     |                     | More                                                                 |
| Option Port Settings 🕨      | ProfileName                          | Status                               | Ac                  | tion                |                                                                      |
| Network Settings            | default                              | Not In Use                           | Show F              | Preview             |                                                                      |
| QoS 🕨                       | default2                             | Not In Use                           | Show F              | Preview             |                                                                      |
| GVRP                        |                                      |                                      |                     |                     |                                                                      |
| Captive Portal              |                                      | Edit Delet                           | e Add               |                     |                                                                      |
| External<br>Authentications |                                      |                                      |                     |                     |                                                                      |
| VLAN Settings               |                                      |                                      |                     |                     |                                                                      |
| USB Settings                |                                      |                                      |                     |                     |                                                                      |
| WIRELESS CO                 | NTROLLER                             |                                      |                     |                     |                                                                      |

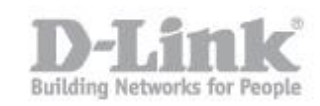

| CUSTOMIZED CAPTIVE PORTAL SETUP                                |                                    | LOGOUT       |
|----------------------------------------------------------------|------------------------------------|--------------|
| Captive Portal Login page is used for authentication on Captiv | ve Portal enabled interfaces.      |              |
| Save Settings Don't Save Settings                              |                                    |              |
| General Details                                                |                                    |              |
| Profile Name:                                                  | default2                           |              |
| Browser Title:                                                 | D-link Wireless Controller         |              |
| Page Background:                                               | Image <b>T</b>                     |              |
|                                                                |                                    |              |
| Page Background Color:                                         | White T                            | <u>/////</u> |
| Custom Color: (#)                                              | (CF00CF)                           |              |
| Minimal page for mobile devices:                               |                                    |              |
| Header Details                                                 |                                    |              |
| Background:                                                    | Image <b>v</b>                     |              |
| Default     Header Background Color:                           | Add Add                            | Add          |
| Custom Color: (#)                                              | (CEDUCE)                           |              |
| Header Caption:                                                | (0.000)                            |              |
| Caption Coption                                                | Time New Demos                     |              |
|                                                                |                                    |              |
| Font Olor                                                      |                                    |              |
|                                                                | Gieen •                            |              |
| Login Details                                                  |                                    |              |
| Login Section Title:                                           | Authentication Details             | (Optional)   |
| Welcome Message:                                               | Enter User Details                 | (Optional)   |
| Error Message:                                                 | Invalid UserName or Password       | (Optional)   |
| Footer Details                                                 |                                    |              |
| Change Footer Content:                                         |                                    |              |
| Footer Content:                                                | Copyright 2012 D-Link Corporation. |              |
| Footer Font Color:                                             | White <b>v</b>                     |              |

## Paso 8 – Para asociar el portal captivo a un SSID, diríjase a **Setup > Captive portal** > **Captive Portal SSID Setup**

Seleccione el SSID que tenga configurado en el DWC-1000 y que quiera utilizar con el portal captivo y luego presione el botón **Edit** 

| DWC-1000             |                           | SETUP                                                                                                    | ADVANCED | TOOLS         | STATUS     | HELP                                                                    |  |
|----------------------|---------------------------|----------------------------------------------------------------------------------------------------|----------|---------------|------------|-------------------------------------------------------------------------|--|
| Vizard 🕨             |                           |                                                                                                    |          |               |            | Helpful Hints                                                           |  |
| VLAN Global Settings | CAPTIVE                   | PORTAL SETUP                                                                                                    |          |               | LOGOUT     | Enabling Captive Portal will result in the addition of frewall policies |  |
| P Management         | Captive Pr<br>Policies an | Captive Portal is a security mechanism to selectively provide authentication on certain interfaces. You can use this page to manage the<br>Policies and Profiles of CaptivePortal. |          |               |            |                                                                         |  |
| Ontion Port Settings | Captive I                 | Portal SSID Setup                                                                                                    |          |               |            | interfaces.                                                             |  |
| Jatwork Settings     |                           | SSID                                                                                                    | (        | aptive Portal | AuthServer | More                                                                    |  |
|                      |                           | DWC-1000_test                                                                                                    |          | Disabled      | None       |                                                                         |  |
|                      |                           | dink2                                                                                                    |          | Disabled      | None       |                                                                         |  |
| Cantive Rortal       |                           | dink3                                                                                                    |          | Disabled      | None       |                                                                         |  |
| Marmal               |                           | dink4                                                                                                    |          | Disabled      | None       |                                                                         |  |
| Authentications      |                           | dlink5                                                                                                    |          | Disabled      | None       |                                                                         |  |
| /LAN Settings        |                           | dlink6                                                                                                    |          | Disabled      | None       |                                                                         |  |
| JSB Settings 🔹 🕨     |                           | dink7                                                                                                    |          | Disabled      | None       |                                                                         |  |
|                      |                           | dlink8                                                                                                    |          | Disabled      | None       |                                                                         |  |
|                      |                           | dlink9                                                                                                    |          | Disabled      | None       |                                                                         |  |
|                      |                           | dlink10                                                                                                    |          | Disabled      | None       |                                                                         |  |
|                      |                           | dink11                                                                                                    |          | Disabled      | None       |                                                                         |  |
|                      |                           | dlink12                                                                                                    |          | Disabled      | None       |                                                                         |  |
|                      |                           | dink13                                                                                                    |          | Disabled      | None       |                                                                         |  |
|                      |                           | dink14                                                                                                    |          | Disabled      | None       |                                                                         |  |
|                      |                           | dink15                                                                                                    |          | Disabled      | None       |                                                                         |  |
|                      |                           | dink16                                                                                                    |          | Disabled      | None       |                                                                         |  |

Paso 9 – Dentro de la configuración del SSID, seleccione **Temporary User** y luego seleccione el perfil de portal captivo que utilizara.

| Product Page: DWC-1000      | 1 <b>k</b>                                                                                                    |                                                   | Hardware Version: A                 | 1 Firmware Version: 4.2.0.6_WW                                               |  |  |
|-----------------------------|----------------------------------------------------------------------------------------------------|---------------------------------------------------|-------------------------------------|------------------------------------------------------------------------------|--|--|
| DWC-1000                    | SETUP ADVANCED                                                                                                    | ) TOOLS                                           | STATUS                              | HELP                                                                         |  |  |
| Wizard 🕨                    |                                                                                                    |                                                   |                                     | Helpful Hints                                                                |  |  |
| WLAN Global Settings        | CAPTIVE PORTAL CONFIGURATION                                                                                             |                                                   | LOGOUT                              | Enabling Captive Portal will result<br>in the addition of firewall policies. |  |  |
| AP Management               | This page allows you to add a new captive Portal Policy or the List of Captive Portal Policies table on the Captive Port | edit the configuration of an existing Policy. The | e details will then be displayed in | This will help you to authenticate<br>users trying to access internet.       |  |  |
| WLAN Visualization 🔸        | Save Sattings Don't Save Sattings                                                                                        |                                                   |                                     | By default, Captive Portal is not<br>enabled on any of the                   |  |  |
| Option Port Settings >      | Dure settings                                                                                                    | ]                                                 |                                     | nterfaces.<br>More                                                           |  |  |
| Network Settings            | Captive Portal Configuration                                                                                             |                                                   |                                     |                                                                              |  |  |
| QoS 🕨                       | SSID :                                                                                                    | DWC-1000_test                                     |                                     |                                                                              |  |  |
| GVRP                        | Captive Portal Type:                                                                                                    | 🔘 Free 🔍 SLA 🔍 Permanent U                        | se.    Temporary User               |                                                                              |  |  |
| Captive Portal D            | Enable Redirect:                                                                                                    |                                                   |                                     |                                                                              |  |  |
| External<br>Authentications | URL:                                                                                                    |                                                   |                                     |                                                                              |  |  |
| VLAN Settings               | Capave Portal Authentication Configuration                                                                               |                                                   |                                     |                                                                              |  |  |
| USB Settings                | Captive Portal Profile:                                                                                                  | default2  Create a Profile                        |                                     |                                                                              |  |  |
| WIRELESS CONTROLLER         |                                                                                                    |                                                   |                                     |                                                                              |  |  |

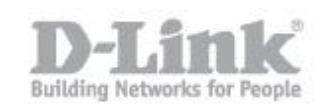

Paso 10 – Para poder gestionar los usuarios debe acceder al **Frontdesk** desde donde el usuario creado anteriormente, podrá crear las cuentas de usuarios para que se conecten los usuarios inalámbricos sin tener que acceder a la configuración del DWC-1000

La dirección para ingresar es http://Direccion\_IP\_del\_DWC-1000/frontdesk

| ← → C 😚 🗋 192.168.1.56/frontdesk                        |                            |                       |                      |                     |                            |                              |            |
|---------------------------------------------------------|----------------------------|-----------------------|----------------------|---------------------|----------------------------|------------------------------|------------|
| Aplicaciones M D-Link Man 📃 CCC 220P D DGS-1500-20 🗋 DF | NS-1200-05 🗋 DNS-1550-04 🗋 | DNS-345 📄 DNS-345 lab | DSR-500N DGS-1210-10 | P D DeS-1100-24 🗋 D | DSL-2770L 150 🗋 DWS-3160 D | Wi-Fi Planner 🍿 Wifi Anten   | ina Techni |
|                                                         | Product Page: DWC-1000     |                       |                      |                     | Hardware Version: A1       | Firmware Version: 4.2.0.6_WW |            |
|                                                         |                            |                       |                      |                     |                            |                              |            |
|                                                         | <b>D-Lin</b> l             | K                     |                      |                     |                            |                              |            |
|                                                         | DWC-1000                   |                       |                      |                     |                            |                              |            |
|                                                         |                            | LOGIN                 |                      |                     |                            |                              |            |
|                                                         |                            |                       |                      |                     |                            |                              |            |
|                                                         |                            |                       |                      |                     |                            |                              |            |
|                                                         |                            |                       | Username: user_t     | est                 |                            |                              |            |
|                                                         |                            |                       | Password:            |                     |                            |                              |            |
|                                                         |                            |                       | Lo                   | gin                 |                            |                              |            |
|                                                         |                            |                       |                      |                     |                            |                              |            |
|                                                         | WIRELESS CONTR             | ROLLER                |                      |                     |                            |                              |            |
|                                                         |                            |                       | Copyright © 2012 D   | Link Corporation.   |                            |                              |            |
|                                                         |                            |                       |                      |                     |                            |                              |            |
|                                                         |                            |                       |                      |                     |                            |                              |            |
|                                                         |                            |                       |                      |                     |                            |                              |            |

En la ventana siguiente puede crear un usuario a partir de alguno de los perfiles creados anteriormente.

| Product Page: DWC-1000        |                  | ŀ | lardware Version: A1 Firm | ware Version: 4.2.0.6_WW |
|-------------------------------|------------------|---|---------------------------|--------------------------|
| D-Link                        |                  |   |                           |                          |
| DWC-1000 ///                  |                  |   |                           |                          |
|                               |                  |   |                           |                          |
| DWC CAPTIVE PORTAL FRONT DESK |                  |   |                           | HOME LOGOUT              |
| Tiempo - tiempo               |                  |   |                           |                          |
| Start While Account Created:  | 2 Hours          |   |                           |                          |
| Expiration Date and Time:     | 4/2/2014 12:45   |   | Generate                  | View Accounts            |
| Fecha - fecha                 |                  |   |                           |                          |
| Begin Date:                   | 04/04/2014 07:00 |   |                           |                          |
| Expiration Date and Time:     |                  |   | Generate                  | View Accounts            |
| Uso - uso                     |                  |   |                           |                          |
| Maximum Usage Traffic:        | 20 MB            |   |                           |                          |
|                               |                  |   | Generate                  | View Accounts            |
| WIRELESS CONTROLLER           |                  |   |                           |                          |

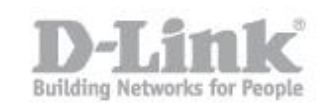

Para crear un usuario utilizaremos por ejemplo el perfil de Uso, para que el usuario solo pueda utilizar un tráfico de 20MB

| Product Page: DWC-1000 |          | Hardware Version: A1 | Firmware Version: 4.2.0.6_WW |
|------------------------|----------|----------------------|------------------------------|
| D-Link                 |          |                      |                              |
| DWC-1000               |          |                      |                              |
| GENERATE USER PAGE     |          |                      | HOME LOGOUT                  |
| Uso's User Accounts    |          |                      |                              |
| Username :             | HS_gQ305 |                      |                              |
| Password :             | Pm514iM  |                      |                              |
| Maximum Usage Traffic: | 20 MB    |                      |                              |
|                        | Print    |                      |                              |
| WIRELESS CONTROLLER    |          |                      |                              |

Presionando el botón **Print** se puede imprimir el usuario y la password para entregar a un cliente en papel en caso de utilizarlo por ejemplo en un hotel.